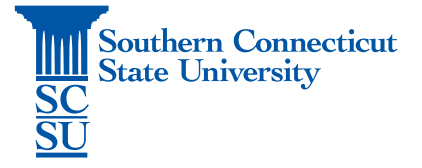

## **Teams Installation – Android**

| Introduction1          | - |
|------------------------|---|
| Installation Proccess1 |   |

## Introduction

The following steps will walk you through how to install the Microsoft Teams App on Android device.

## Installation Proccess

1. Open the Play Store:

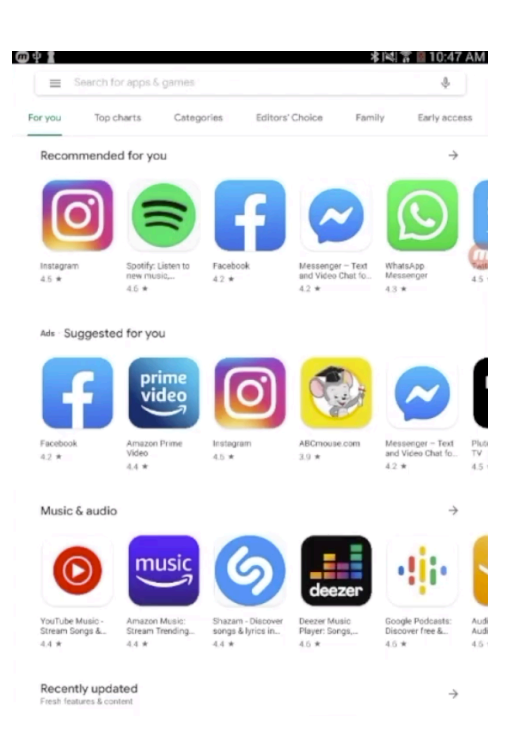

2. Enter "Teams" in the search bar and select "Microsoft Teams".

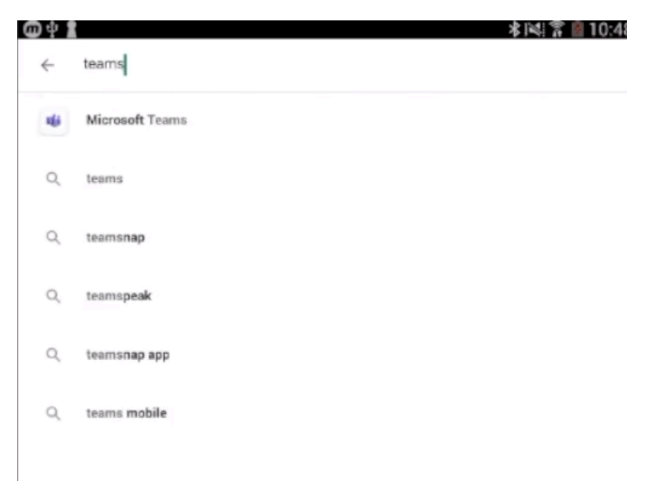

3. Select "Install", then "Accept" to allow Teams access to the areas listed on the pop-up.

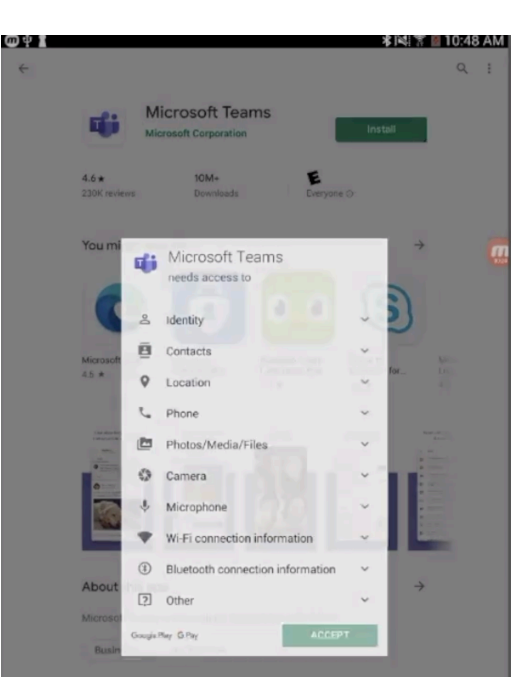

4. Open application when finished:

| @ † 1 |                              |                                     |                                            | * 141 7                            | 🛙 📓 10:48            | B AM |
|-------|------------------------------|-------------------------------------|--------------------------------------------|------------------------------------|----------------------|------|
| ~     |                              |                                     |                                            |                                    | Q                    | ÷    |
|       |                              | Aicrosoft Tea                       | ams                                        |                                    |                      |      |
|       | U                            | ninstall                            | c                                          | pen                                |                      |      |
|       | You might al                 | so like                             |                                            | ÷                                  |                      | _    |
|       | C                            | Û                                   | 0.0                                        | S                                  |                      |      |
|       | Microsoft Edge               | Microsoft<br>Authenticator<br>4.7 * | Duolingo: Learn<br>Languages Free<br>4,7 * | Skype for<br>Business for<br>4.4 * | Mic)<br>List,<br>4.3 |      |
|       | <b>4.6 ★</b><br>230K reviews | 10M+<br>Downloads                   | E                                          | te O                               |                      |      |

5. Select "Sign In":

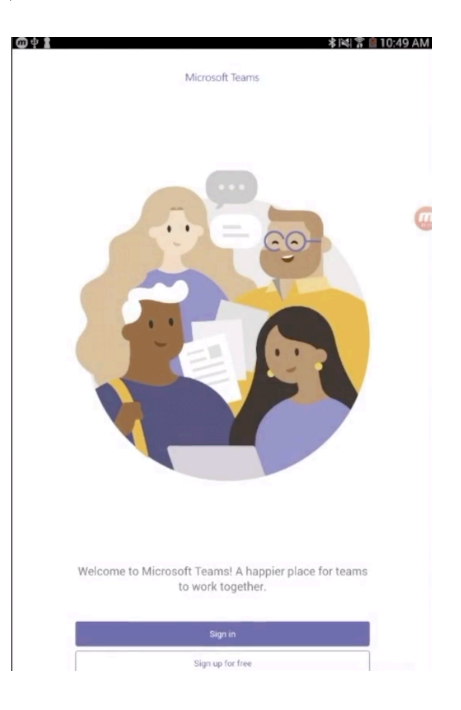

6. Enter your full SCSU email address and password:

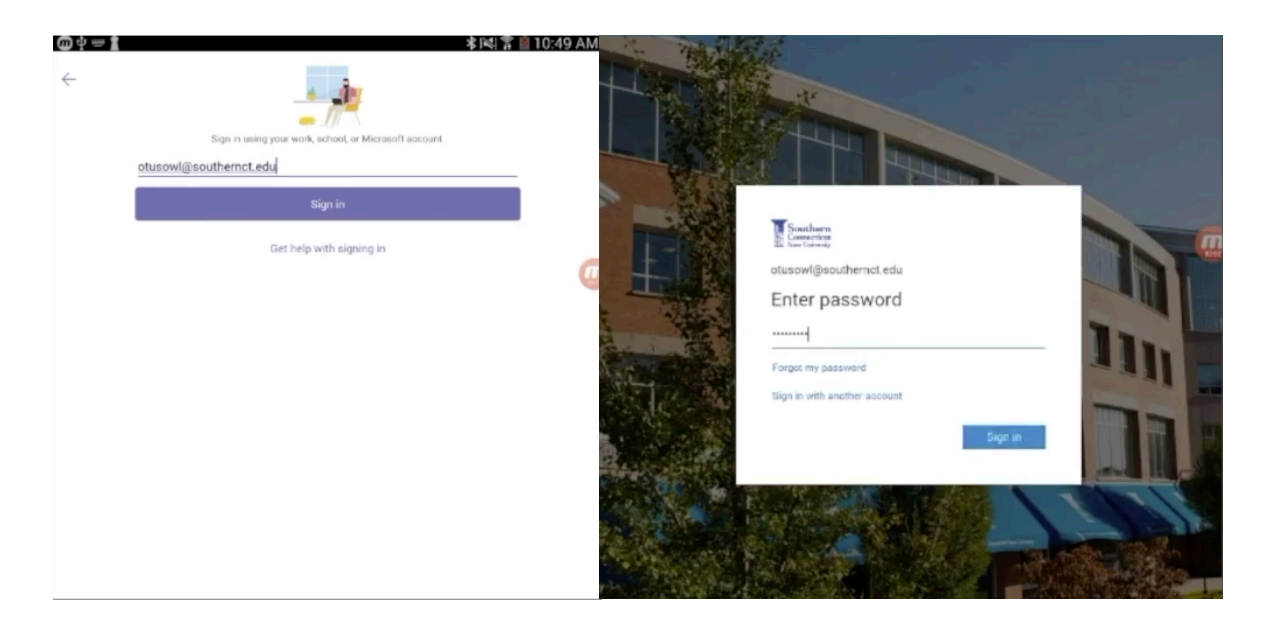

7. If you are off the campus network, you will be prompted to authenticate your account.

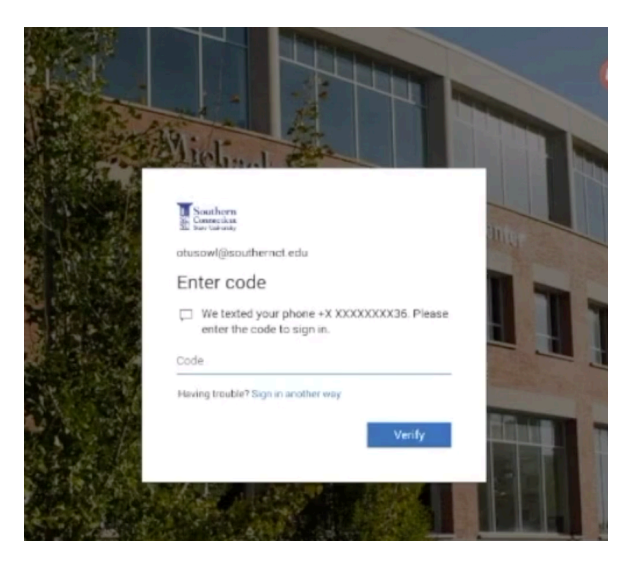

8. Teams is now ready for use!